# **棚POWER**<sup>®</sup>操作テキスト

## カセット什器編

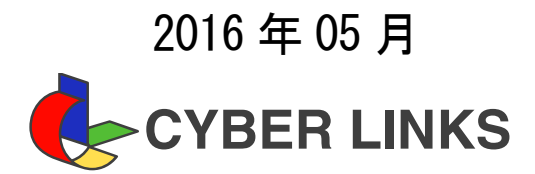

| 1. | カセット什器の概要      | 1 |
|----|----------------|---|
|    | カセット什器とは       | 1 |
| 2. | カセット什器の登録      | 2 |
|    | 什器情報の編集        | 2 |
|    | 編集した什器の登録      | 3 |
| 3. | カセット什器の挿入      | 4 |
|    | カセット挿入         | 4 |
|    | 設置したカセット什器の編集  | 5 |
| 4. | 帳票の作成          | 6 |
|    | 棚割帳票(棚割図)      | 6 |
|    | カセット什器を別頁出力    | 7 |
|    | プレビュー・Excel 出力 | 7 |

■カセット什器の概要

什器の中に設置する小さな什器をカセット什器と呼びます。 カセット什器を設置することで、小さな商品をまとめて陳列する場合の専用什器などを再現することができます。

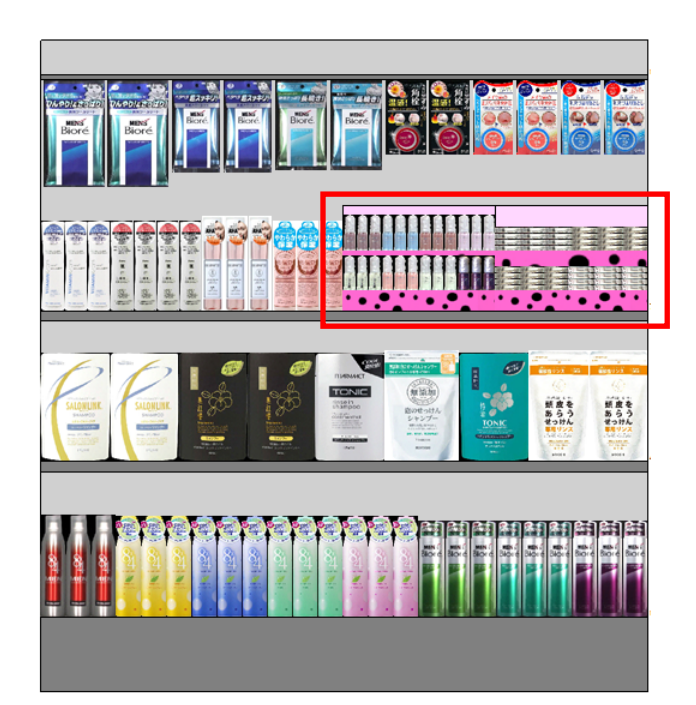

 左図の枠で囲っている部分がカセット什器です。 化粧品やガムなどの小さな商品を陳列することが できます。

本テキストではカセット什器の登録から配置、 帳票作成までの手順を説明します。

## ■カセット什器の登録

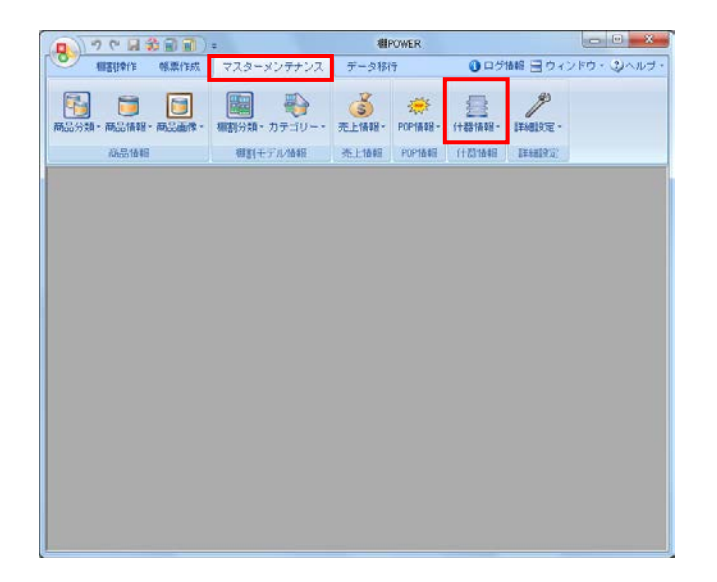

カセット什器の登録を行ないます。
 [マスターメンテナンス] - [什器情報] をクリックします。

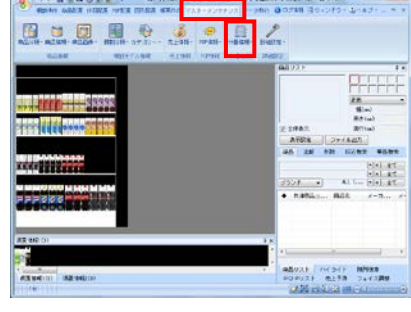

- ※カセット什器の登録は必須ではありません。 棚POWERに標準搭載されているカセット什器を 配置することもできます。 詳細はP.4-2※印を参照してください。
- 登録するカセット什器の種類を選択します。
   本テキストでは「通常台」のカセット什器を登録します。

新規作成より「通常台」をクリックします。

※カセット什器として使用できるのは下記の什器です。

- ・「通常台」
- ・「リーチイン台」
- ・「ひな台」
- ・「吊下台」

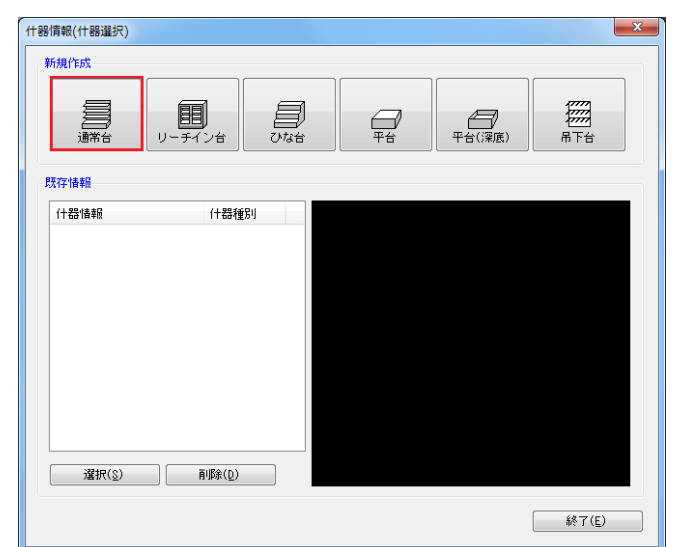

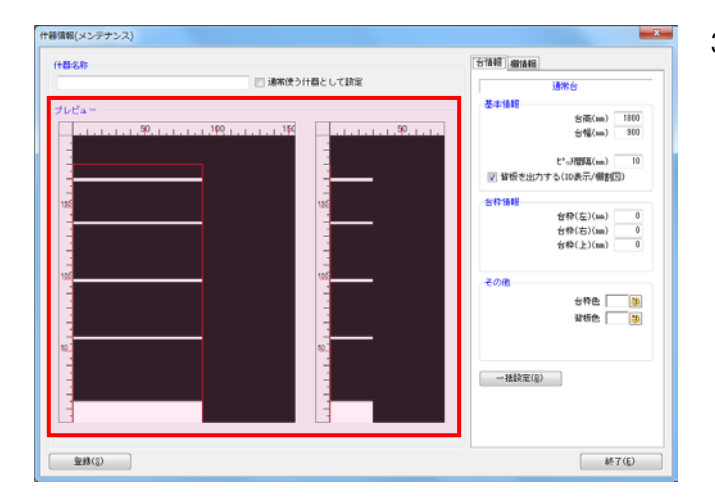

3. [什器情報(メンテナンス)] 画面が表示されます。

画面左側には什器のプレビュー画面が表示されます。 プレビューよりマウス操作で什器を編集することが可能 です。

例えば、台幅を変更したい場合、台の右端にある赤線 にマウスカーソルを合わせるとアイコンの形状が左右の 矢印に変化します。

形状の変化後にクリックします。

変更したい位置で再度クリックすると台幅の変更が完了 します。同じ手順で台高や棚高の変更も可能です。

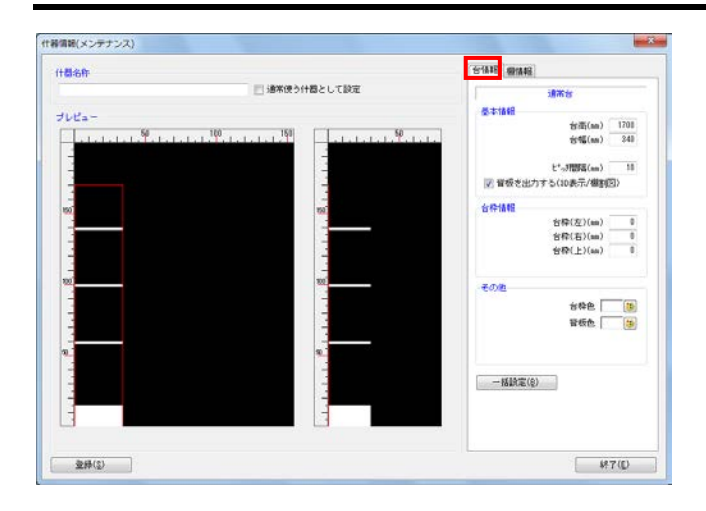

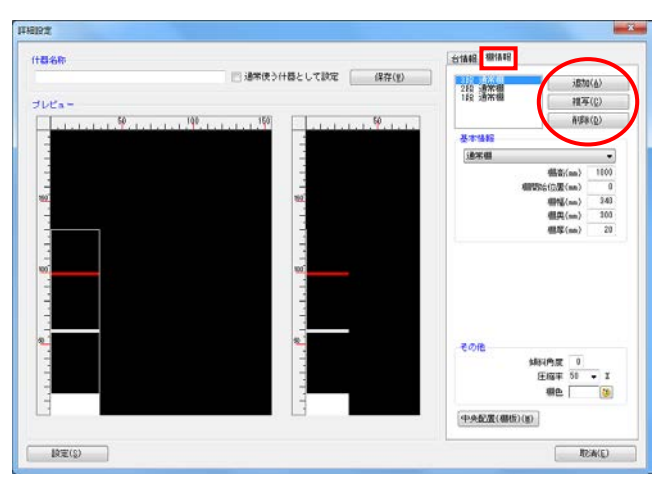

#### 17181917 × 111848 - 481848 (+#4-2.85 □ 通常使うけ最として設定 (非存(型) 14日 油水相 3870(A) 推荐(C) JUCa ####(D) 基本1818 通常相 18 棚雨(Ⅲ) 棚閉站位置(Ⅲ) 0 340 300 20 (回版(m) 樹間(m) 樹肉(m) 樹菜(m) 結結内成 0 圧縮率 50 ・ X 棚色 10 中央記畫(欄板)(里) 設定(3) 122首(E)

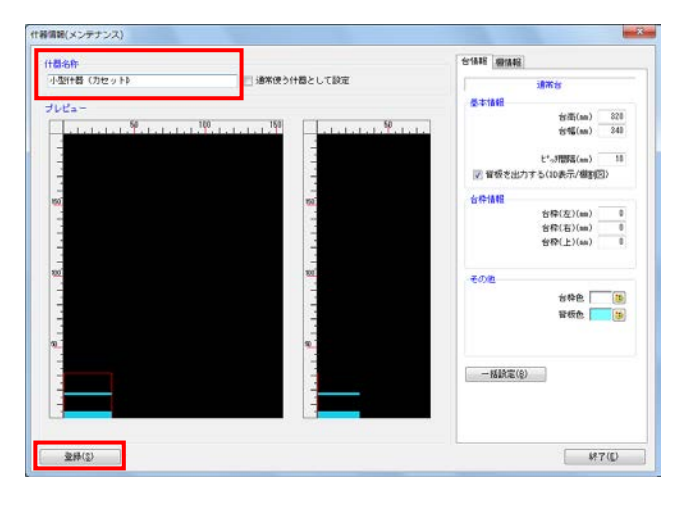

**那POWER<sup>®</sup>操作テキスト** <u>カセット</u>什器編

画面右側には台の高さや幅が数値で表示されます。
 この数値を変更して什器のサイズを変更することもできます。

[台情報]では、台全体の設定を変更できます。 台高を変更する場合、「台高」の項目に数値を入力しま す。台幅の変更手順も同じです。

入力後にEnterキーを押すと左側のプレビュー画面に変 更内容が反映されます。

5. [棚情報]では各段の棚高や棚幅の設定を変更できま す。

「追加」「複写」「削除」の機能を使用することで、 棚の追加や不要な棚の削除が可能です。

各段(棚)の設定を行なう場合は、編集したい棚を選択します。

基本情報の、「棚高」「棚開始位置」「棚幅」「棚奥」 「棚厚」など各項目に数値を入力して棚の設定を行ない ます。

また、その他の、「傾斜角度」「圧縮率」「棚色」も必要に応じて設定を行ないます。

 設定完了後、什器名称にカセット什器として登録する 件器の名称を入力して[登録]をクリックします。

カセット什器の登録は完了です。

## ■カセット什器の挿入

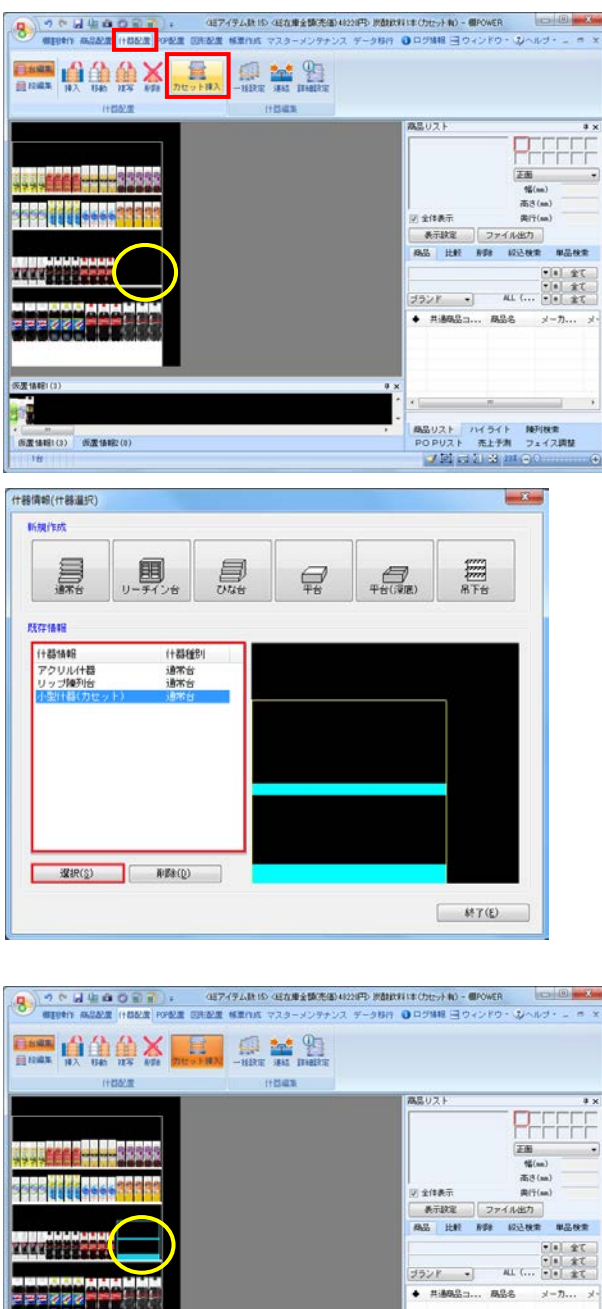

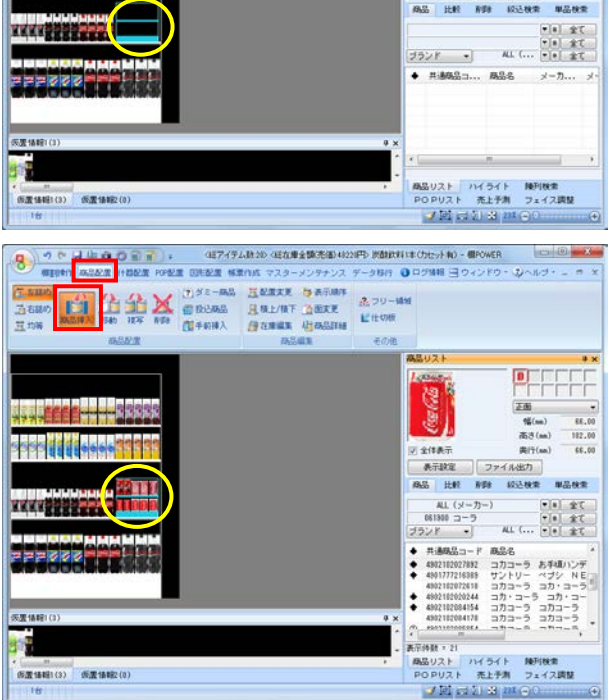

カセット什器を挿入します。
 左図の丸枠で囲っている位置に、カセット什器を挿入します。

[什器配置] - [台編集] - [カセット挿入] をクリッ クします。

[什器選択] 画面が表示されます。
 既存情報には、登録した什器の一覧が表示されます。

既存情報より、挿入したいカセット什器を選択して [選択]ボタンをクリックします。

※什器マスターにカセット什器を登録していない場合 は、基本什器の「カセット台」を選択して挿入すること も可能です。

| -         |         |     |     |         |
|-----------|---------|-----|-----|---------|
| 員         | U-3-C/# | 044 | #Te | 7000 F# |
| 184       |         |     |     |         |
| rith with | (149)   | P(  |     |         |

 挿入する位置でクリックします。 カセット什器が設置されます。

※以下の場合はカセット什器の挿入はできません。

- 挿入する棚が連結されている
- ・カセット什器を設置する幅が足りない
- ・カセット台の台高が上段を超える

カセット什器内に商品の挿入を行ないます。
 [商品配置] - [商品挿入]を選択します。

陳列したい商品を商品リストより選択し、 カセット什器内でクリックすると商品が陳列されます。

※商品配置の「移動」や「複写」の機能を使用して 商品を陳列することも可能です。

## ■設置したカセット什器の編集

9565

YXXX BEER

**医震情報!(3** 1

· (元素情報目:(3) · (元素情報)2:(0)

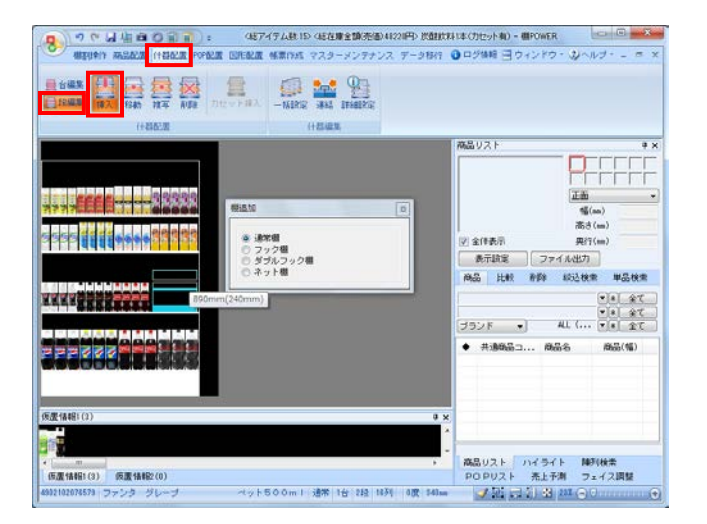

商品リス

2 全体表示

表示論定 ファイル出力

♦ 共通商品□... 商品名

商品リスト ハイライト 時列検索 POPUスト 売上予測 フェイス調整 「「別」は「別」の「別」の「」

商品 比較 新鲜 经达快素 单品快素 

幅(nn) 高さ(nn) 用だ(nn)

商品(幅)

1. 挿入したカセット什器は什器配置の機能を使用して編集 することができます。

【棚を追加する場合】 [什器配置] - [段編集] - [挿入] より棚種別を選択 して挿入したい位置でクリックします。 【不要な棚を削除する場合】 [什器配置] - [段編集] - [削除] より削除したい 棚の上でクリックします。

2. カセット什器の棚の移動や複写は[什器配置] - [段編 (187イテム鉄15)(18在線全額(売価)41220円) 炭酸飲料(本(力セット和) - 棚POWER) 報日ウィンドウ 集] – [移動] や [複写] を使用して実行することがで きません。 カセット什器の棚の移動や複写を含め、カセット什器の

> 細かな設定をする場合は[詳細設定]から行ないます。 [什器配置] - [詳細設定]をクリックし、挿入した

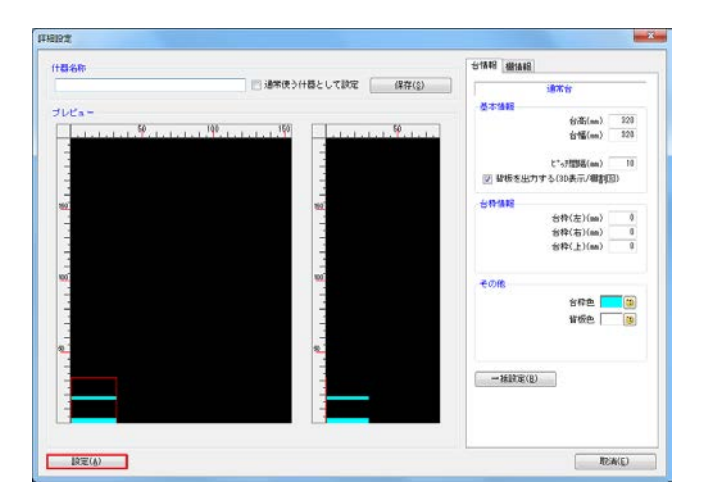

3. [詳細設定] 画面が表示されます。 カセット什器登録時と同様の操作で編集を行ない ます。

カセット什器の上で再度クリックします。

完了後、[設定]をクリックします。

※詳細設定の編集方法はP.3を参照してください。

### ■帳票の作成

棚割帳票

全て

補割図
補割
利割
利割
表

基本あ気に入り

補割表 補割図表 陳列商品一覧表 使用什器一覧表 仮置商品一覧表 追加変更相割図 追加変更相割図

20加変更備制因 追加変更備制度 追加変更プライスカード 商品集計表 商品分類集計表 クロス集計表

ファイル読込(B) ファイル保存(型)

•

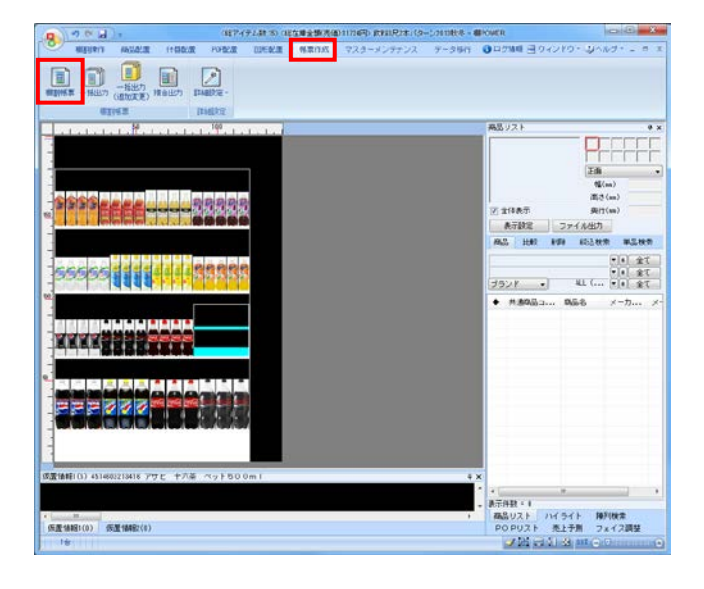

カセット什器を挿入した棚割モデルの帳票を作成 1. します。

[帳票作成] - [棚割帳票]をクリックします。

2. 出力できる帳票の一覧が表示されます。 帳票名を選択すると右側に出力する帳票のイメージ図と 概要説明が表示されます。

本テキストでは、棚割図を出力します。 棚割図は棚割編集画面をそのまま帳票に出力したもの です。

クリックします。

NUT H 【金台 [1--]~[2--] □用台站 [1 • ITABLE (I) #imite(U) メインタイトル 使用日 取力 第・プリンター Excel(cla) PF6 Excel(cla) E â 設定保存(お例に入り)(<u>a</u>) フォント設定(E) ページ設定(G) ブレビュー(Y) ブリンター設定(E) 実行(S) 終了(E) 実行(<u>\$</u>) 187(E)

選択(<u>S</u>)

3. 棚割図の設定画面が表示されます。 「出力台」「メインタイトル」「サブタイトル」などの 設定を行ないます。

[詳細設定]をクリックします。

帳票の一覧より「棚割図」を選択して、[選択]を

**— X** 

TITE. OF 

Eller and Statement 

商品画像をもとに棚割を表示します。 「品種」や「ABC分析の結果」などに応じ た色分け表示も可能です。

終了(<u>E</u>)

 [詳細設定]画面が表示されます。 カセット什器だけを別のページに出力したい場合は、 オプション設定の「カセット什器を別頁に出力する」を 有効にして[設定]をクリックします。

5. 帳票設定画面の [プレビュー] をクリックして 出力される内容を確認することができます。

出力先よりプリンター、Excel出力などを選択します。

 出力先選択後、[実行]をクリックします。
 保存場所を決定して、任意のファイル名を入力して [保存]をクリックします。

|                                                                                                    | The attraction and the set and                                                                                                    |
|----------------------------------------------------------------------------------------------------|----------------------------------------------------------------------------------------------------|
|                                                                                                    | Contraction of the second second seco |
|                                                                                                    |                                                                                                    |
|                                                                                                    |                                                                                                    |
| Alter and Alter and                                                                                                    |                                                                                                    |
| · · · · · · · · · · · · · · · · · · ·                                                                                                    |                                                                                                    |
| a aprilar participation of                                                                                                    |                                                                                                    |
|                                                                                                    |                                                                                                    |
| and the second second s |                                                                                                    |

以上で、棚割図の出力は完了です。

| 洋細設定                  |                      |  |  |  |  |
|-----------------------|----------------------|--|--|--|--|
| 棚割図 色分設定              |                      |  |  |  |  |
| ┌オブション設定              |                      |  |  |  |  |
| - 棚割画像を優先して出力する       |                      |  |  |  |  |
| 図形配置画像を優先して出力する       |                      |  |  |  |  |
| 📃 メインタイトルに出力台を出力する    |                      |  |  |  |  |
| 🔽 力セット什器を別頁に出力する      |                      |  |  |  |  |
| 🔲 棚割モデルコメントを出力する      |                      |  |  |  |  |
| 🔄 フェイシングの左右の余白設定を加味する |                      |  |  |  |  |
|                       |                      |  |  |  |  |
|                       | 御サイズ出力 (同)           |  |  |  |  |
|                       | 1884回                |  |  |  |  |
|                       |                      |  |  |  |  |
|                       | ₩中                   |  |  |  |  |
|                       | 一欄間隔                 |  |  |  |  |
|                       | ✓ 最終台のみ出力する          |  |  |  |  |
|                       |                      |  |  |  |  |
|                       | 第1時(第1年1月1日日)        |  |  |  |  |
|                       |                      |  |  |  |  |
|                       | 0 2 9 7              |  |  |  |  |
|                       |                      |  |  |  |  |
| Excel 設定              | ダミー表示のフォントサイズ        |  |  |  |  |
| 使用行数 20               | 8 🗸                  |  |  |  |  |
| 使用列掛 30               |                      |  |  |  |  |
|                       |                      |  |  |  |  |
|                       |                      |  |  |  |  |
|                       |                      |  |  |  |  |
|                       |                      |  |  |  |  |
|                       | 設定( <u>S</u> ) 取消(E) |  |  |  |  |
|                       |                      |  |  |  |  |

13

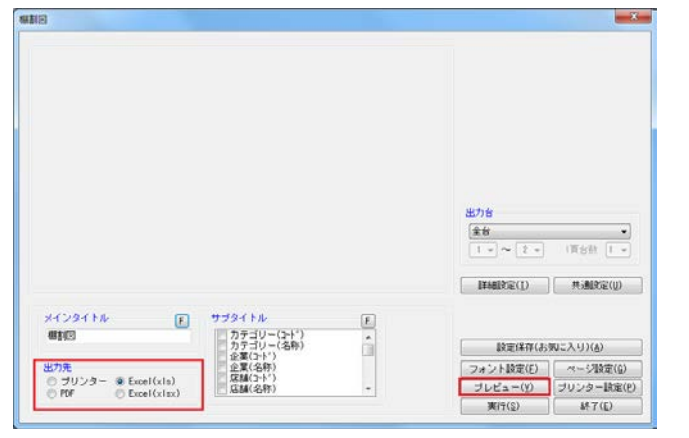

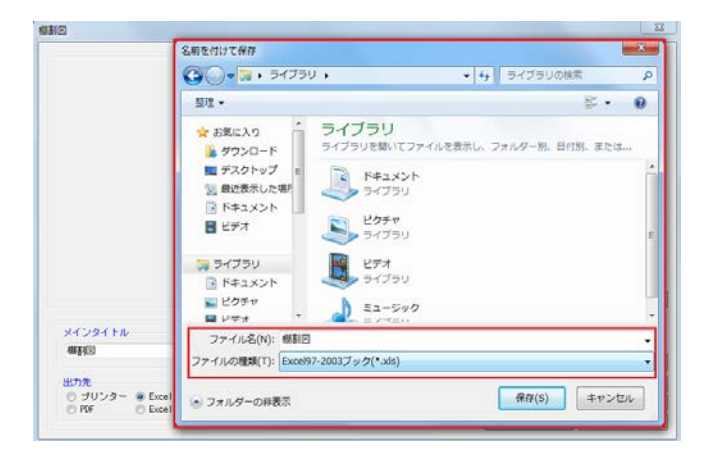

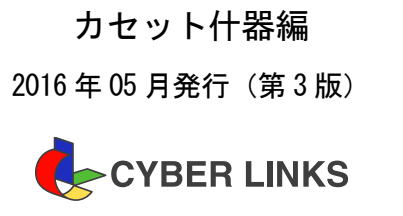

POWER®

〒532-0003 大阪市淀川区宮原 4-3-7 MPR 新大阪ビル 8F

TEL: 06(6398)6965 FAX: 06(6350)5866 E-mail: tp-info@cyber-1.co.jp

<sup>発行</sup> 株式会社**サイバーリンクス** 棚POWER事業室

※ 棚POWERは株式会社サイバーリンクスの登録商標です。※ その他記載されている商品名、社名は一般に各社の商標および登録商標です。

スペースマネジメントシステム